# MyLOFT——让你在校园网外顺畅访问清华大学订购的电子资源

MyLOFT 是一个浏览器插件,主要功能是在校园网外访问清华大学订购的电子资源,并能帮助用户管理常用资源和得到的检索结果。

利用清华大学图书馆订购的 MyLOFT, 你可以在校外顺畅地访问清华大学订购的近百个信息资源, 包括 Web of Science, Engineering Village 等, 亦包括多个全文数据库。

### 【MyLOFT 特色】

- 1 不受校园网 IP 限制。
- 2 访问速度较快。
- 3 一次登录,即可访问 MyLOFT 支持远程访问的信息资源,无需在每次切换信息源时频繁认证。
- 4 登录后,不仅可以直接使用 MyLOFT 支持的数据库,还能实现对 MyLOFT 支持的题录数据库与全文数据库之间的快速跳转,方便用户快速获得图书馆已订购的全文。例如从 Web of Science 到 ScienceDirect,从 Ei Compendex 到 IEEE Xplore,从 SciFinder 到 ACS Pubs, ……。
- 5 用户在 MyLOFT 中可以将个人常用数据库访问入口和其他网页保存在"合集"中,方便今后调用。
- 6 MyLOFT 个人"合集"中也可以存放个人在检索系统中得到的检索记录,便于今后快速查看。
- 7 MyLOFT 支持个人电脑及移动端(安卓及苹果手机系统)。

【安装 MyLOFT 扩展程序】(以 Chrome 浏览器为例。目前与 Chrome 的兼容性最好,使用其他浏览器可能

#### 会出现各种问题)

- 1 下载 crx 后缀的 MyLOFT 插件, https://zdrv.com.cn/0Abfh8
- 2 在 Chrome 浏览器地址栏输入: chrome://extensions/
- 3 打开右上角"开发者模式"
- 4 将下载好的 .crx 后缀文件拖入扩展程序页面
- 5 在弹出窗口中点击"添加扩展程序"
- 6 Chrome 浏览器右上角地址栏旁边出现 MyLOFT 图标♥,表示安装成功

#### 【注册 MyLOFT 个人账号】

- 1 首次使用,请访问 https://app.myloft.xyz 注册 MyLOFT 账号,需要使用域名含 tsinghua.edu.cn 的 email。
- 2 搜索机构名称:"清华大学",点击"继续"。
- 3 点击"创建账号",填写注册信息。
- 4 随后将出现"账号创建成功"页面,此时请先不要点击"登录"按钮。
- 5 15-30 分钟后查收来自 no-reply@myloft.xyz 的激活邮件,点击邮件中的"Verify Your Email(验证邮箱)按钮。
- 6 系统弹出"邮箱已验证"页面,表示注册成功。点击"登录"按钮,即可进入 MyLOFT 主页。

#### 【特别说明】

1 目前 MyLOFT 对 Chrome 浏览器支持最好, 暂不支持 FireFox。

2 需要为浏览器安装扩展程序(参见下面给出的 PDF 说明文档),安装成功后浏览器右上方会出现标识♥,登

录后该标识变为绿色 💙。

3 使用 MyLOFT 过程中遇到非正常退出(标识变为灰色), 需要重新登录。

## 【其他】

更多说明,请参见 https://lib.tsinghua.edu.cn/info/1076/2244.htm

【通过 MyLOFT 可在校外访问的数据库(As of Aug. 12, 2021)】

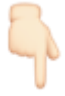

| 《51CTO学院》IT技能在线学习数据库                                      | ACM Digital Library                                  | Alexander Street (ProQuest)                                   | Alexander Street Video Online                                    |
|-----------------------------------------------------------|------------------------------------------------------|---------------------------------------------------------------|------------------------------------------------------------------|
| AMD历史与文化珍稀史料数据车集成                                         | American Association for Cancer<br>Research          | American Association for the<br>Advancement of Science (AAAS) | American Chemical Society                                        |
| American Institute of Aeronautics and Astronautics (AIAA) | American Institute of Physics (AIP)                  | American Physical Society (APS)                               | American Society for Microbiology                                |
| American Society of Civil Engineers                       | Annual Reviews                                       | ASM International                                             | ASME Digital Collection                                          |
| Begell Digital Library                                    | BMJ Best Practice                                    | BMJ Journals<br>★                                             | Brepolis系列数同年<br>BREPOLIS                                        |
| Caim Info                                                 | Cambridge Core                                       | CCER将济金航研/波测响                                                 | CEIC                                                             |
| CVSource說用作                                               | EBSCOhost                                            | Emerald                                                       | Engineering Village                                              |
| FirstSearch 基本相数型年                                        | Gale                                                 | ICE Virtual Library                                           | IEEE Xplore Digital Library                                      |
| IGLibrary                                                 | Inorganic Crystal Structure Database<br>(ICSD)       | IWA Publishing<br>Publishine                                  | JAMA Network                                                     |
| Jane's by IHS Markit                                      | jove<br>★                                            | JSTOR                                                         | Kluwer Arbitration                                               |
| Kluwer Law Online                                         | Lexis Advance                                        | nature                                                        | ORBIS 全球企业数据库                                                    |
| OSA Publishing                                            | Oxford Academic Journals                             | PNAS                                                          | Pregin - PE                                                      |
| Project Euclid<br>@euclid  ★                              | Project Muse                                         | ProQuest                                                      | RESSET企业大数据平台                                                    |
| RESSET金融研究数据库                                             | RESSET非上市公司数据库                                       | Royal Society of Chemistry       *                            | SAE Digital Library                                              |
| SAGE(規阅道)<br>\$FX75: Marter<br>★                          | ScienceDirect                                        | ScienceDirect: Open Access                                    | Society for Industrial and Applied Mathematics (SIAM)            |
| SPIE Digital Library                                      | SpringerLink                                         | Statista (jj(H)                                               | Synthesis Digital Library of Engineering<br>and Computer Science |
| Taylor & Francis Online                                   | Taylor and Francis eBooks                            | The New England Journal of Medicine                           | Web of Science                                                   |
| Westlaw International                                     | WGSN服装潮流澄讯数据库                                        | Wiley Online Library WILEY                                    | World Library                                                    |
| 万方数据<br>□1755年<br>★                                       | 中国近代报纸全文数据库<br>★                                     | 中东产业研究平台                                                      | 中宏城市比较分析系统                                                       |
| 列国志<br>Emailté                                            | 北大法宝<br>IETWYF??                                     | 台湾学术文航政選座     ★                                               | 大公报 (1902-1949) 鼓闌库<br>* (重点的影响)                                 |
| ◎ 成科中国先行法律数据库                                             | 成科先行-人力资源信息库<br>************************************ | 库客数字音乐图书馆<br>NUKO                                             |                                                                  |
| 文泉学堂·清华大学出版社电子图书数<br>漂亮           ★                       | 新东方多煤作学习库                                            | 日経数限庫<br>6089/1222                                            | 同時通<br>MPF (1994)<br>大                                           |
| ● 月旦知识症<br>★                                              | 汉达文库<br>说述文庫 <b>★</b>                                | 82:#i                                                         | 知问<br>第111回<br>★                                                 |
| 科学文店                                                      | 读完学术搜索<br><b>④ 读务</b>                                | Cabin 则新中文<br>题 ★                                             | 财新英文(Caixin)<br>Caixin<br>★                                      |
| <ul> <li>起星学术视频</li> <li>★</li> </ul>                     | 起座电子图书<br>48年97世年<br>★                               | uu.u.u.u.u.u.u.u.u.u.u.u.u.u.u.u.u.                           |                                                                  |